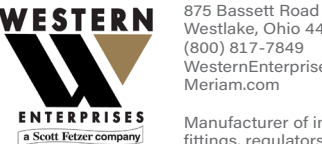

Westlake, Ohio 44145 USA WesternEnterprises.com

Manufacturer of innovative compressed gas fittings, regulators & measurement tools

#### **First things first**

General purpose use only

# DANGER

Hvdro/Pneumatic Tester

This device is not intended for hazardous locations.

Hydro/Pneumatic Tester is a diagnostic instrument for measuring temperature, pressure & number of pump strokes during pipeline testing. The Hydro/ Pneumatic Tester does not assess successful completion of hydrostatic test.

The device is intended for moderate outdoor use and indoor (climate controlled) use and storage.

#### **Receiving & Unpacking** Don't lose any components

- Take care not to lose any of the components
- Review the packing list to confirm that you received all components.

## **Operating temperatures**

For accurate measurements, the ambient temperature must be within 14 °F to 104 °F (-10 °C to 40 °C)

## Pressure sensor ranges

Minimum rated pressure: -14.5 psi gauge. Maximum rated pressure: 3000 psi gauge.

# Temperature sensor ranges

Functional range: -50 °C to 250 °C

#### Power requirement

 Input: 12 V dc to 24 V dc @ 3 A maximum with 4 Pin Mini Din port.

#### **HPT Tester & accessories** Included Items

- The HPT100:
  - 10.2 in. Touch-Panel computer display
  - Three RTD temperature sensors
  - One compound isolated 3000 psi pressure sensor
  - One stroke counter sensor
- . Wireless keyboard and mouse
- One soft-sided carrying bag
- Power cord/AC adapter
- Battery power cable
- Battery charger . 12V, 18Ah Battery •

.

- . Four 150 ft, M12 M-F A-coded cables
- Three 10 ft, M12 M-F A-coded armored cables .
- One 3.3 ft. M12 M-fly-wire A-coded cable
- Three Class A RTD with M12 A-coded probe connectors
- One 150 ft. 6900 psi rated guick test pressure . hoses
- Two 1/8 in. MNPT-Quick Test pressure fittings .
- Two 1/4 in. MNPT-Quick Test pressure fittings .
- Stroke counter terminal kit

# Test setup

- 1. Inspect the pressure hoses, temperature, stroke counter, and power cables, and probes.
- 2. Install RTD probes into the test locations. Connect the M12 cables between the RTD probes and the Hydro/Pneumatic Tester.
- 3. Connect the hose to the Hydro/Pneumatic Tester. An adapter fitting may be necessary. Use PFTE tape for NPT fittings.
- 4. Connect the power to the Hydro/Pneumatic Tester. Plug in the AC power adapter or use the battery power cable and battery with charger.
- 5. Turn on the device and wait for the **Setup** mode to appear.
- Vent and zero the pressure sensor. Zeroing 6. removes the change in atmospheric pressure.
- 7. Connect the other end of hose to the appropriate fittings installed into the pipe under test.
- Set required measurement units and sensor 8. names
- 9. Confirm the Hydro/Pneumatic Tester is reading proper process values.
- 10. Set the test parameters you require on the information and elevation pages.
- 11. Press Record button on the Hydrostatic Tester.
- 12. Begin pressurization of pipe under test.
- 13. When pressurization is complete press the stopwatch button to **begin** hydro/Pneumatic Test.

Note: The hydrostatic test automatically stops after the specified duration, but data will continue to be recorded until you tap Stop. Review mode appears after the test stops.

# **Ouick Start Guide**

14. Press Stop button to end data collection and bring up Review mode.

**Hydro/Pneumatic Tester** 

- 15. Transfer data to the USB drive to analyze the data later.
- 16. Tap the **Return** button to return to Setup mode.

## Perform these checks before using Preventing injuries

- 1. Check the specified pressure and temperature connection types and rating ranges for accessories.
- 2. Only use accessories from other vendors if they match the connection types and ratings of the device sensors.
- Examine the power cord and adapter to make 3. certain they are not damaged.
- 4. Place the device on a flat, stable surface before connecting cables or hoses.
- 5. Check the pressure hose to make certain it is free from cracks, holes, defects, or unusual wear and tear.
- 6. Look for cracks, residue, or other damage around the sensor ports. If you see any, don't use the device. Contact the appropriate personnel.
- 7. Check all input, hose, and cable connections to make sure they are correctly and securely attached.
- 8. Check the computer screen to make sure it is not cracked or damaged.

# Additional items to be aware of

- 1. Don't let sharp/hard objects touch the screen.
- 2. Refer to the user manual for use and safety precautions.

# **Frequently Asked Questions**

#### **Repackaging the HP Tester**

#### Shutting down properly

Don't unplug the power cord while the application is running

- 1. Tap **Power** off in the **Menu**.
- 2. After the computer turns off, unplug the power cord.
- 3. Store the Hydro/pneumatic Tester and small accessories in the soft case and place in the hard case.

#### Hardware

- 1. Unplug the power cord.
- 2. Disconnect the RTD & stroke counter cables from the sensor panel.
- 3. Remove RTD probes from installation.
- 4. Remove Stroke Counter Fly wire cable from pump.
- 5. Disconnect the pressure hoses from the sensor panel.
- 6. Drain & Dry the hoses.
- 7. Store the hose and cables on their reels.
- 8. Store the Hydro/Pneumatic Tester and all accessories in the hard case.

#### Cleaning

- 1. Turn off the device and unplug the power cord before cleaning.
- 2. Clean the device regularly using a damp, lintfree cloth and water or isopropyl alcohol.

#### Maintenance

Factory calibration once a year.

#### **Troubleshooting tips**

# *Temperature measurement display?????*

The RTDs are not properly connected.

- 1. Check the connections of the RTD cable on the panel and on the RTD.
- 2. If the connections are good, then swap the cable at the port.

Did the "?????" follow the cable? Yes - the port is ok. No - the port is the problem not the cable.

If **yes**, then swap the cable at the probe.

Did the "?????" follow the cable? Yes - the cable is the problem. No - the probe is the problem.

#### No measurements in the graph

Pressure and temperature measurements don't appear in the graph.

- 1. The Visibility controls may be turned off. Tap them to see if they turn on.
- 2. The network sensors may have locked up.
  - 1. Turn the computer off.
  - 2. Wait 1 minute.
  - 3. Turn the computer on.

#### Troubleshooting tips

#### The time is not correct

- The time stamp that appears in the graph and in the data table isn't correct.
- 2. Tap the Date and Time on the taskbar on the bottom of the screen.

#### The application didn't start automatically

- 1. Press and hold the power button to turn the device off.
- 2. Press the power button to run the device on.

#### How to contact us

#### **Contact Sales**

If you have any issues, questions, or suggestions, please contact Sales at Western Enterprises using on of the following methods.

Email: meriamsales@westernenterprises.com Phone: (800)817-7849